## How to Complete Your Financial Responsibility Agreement:

- 1. <u>Log into SiS</u> using your student e-mail address and password.
- 2. Upon logging in, you will be presented with the Financial Responsibility Agreement (FRA):

Acknowledgement of Financial Responsibility

## UMass Lowell Student Financial Responsibility Agreement

All Students who wish to register for a class are rquired to accept the Student Financial Responsibility Agreement prior to registration. Students will be required to accept this agreement once each academic year. Please read this carefully and click **''I Accept**'' at the bottom of the page. Students who do not accept this agreement will be unable to register for classes.

|                                                                                                    | 1 |
|----------------------------------------------------------------------------------------------------|---|
| ✓ Agreement                                                                                                    |   |
| Acknowledgement                                                                                                    |   |
| Select<br>I understand and agree that I am signing this agreement electronically and the electronic signature<br>is the legal equivalent of my manual signature on this agreement under Massachusetts state law. I<br>understand and agree that the electronic signature appearing on this agreement is the same as my<br>handwritten signature for purposes of validity, enforceability and admissibility. |   |
| I Accept                                                                                                    |   |

3. Click the arrow next to Agreement to expand the terms of the FRA:

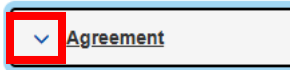

4. Once you've read the agreement, click the **Select** box to agree to the "I Understand" statement, then click the **I Accept** button:

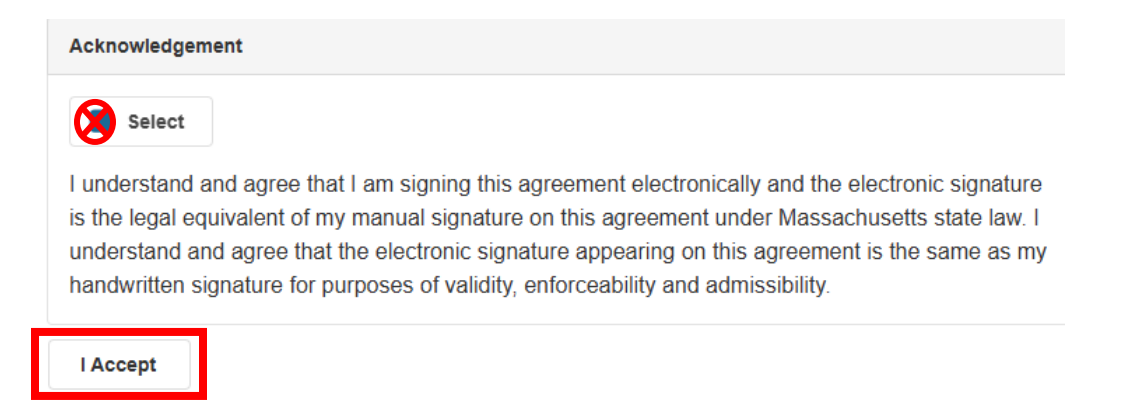

5. Once submitted, your Financial Responsibility Hold will be released and you will be able to proceed into SiS to review your account.